## How to UPLOAD DOCUMENTS TO YOUR NHS ONLINE ACCOUNT

#### STEP 1

Log into your NHS account (at <u>https://nhschicago.force.com/nhschicagocft/NWSHOP</u>) with your USERID (email address) and your Password. If you forget your password, you may click "forgot password" to have a reset link sent to the email address associated with your NHS account.

### STEP 2

#### Click the "MY DOCUMENTS" tab

On a mobile device, use the three bars in the upper right to navigate to "MY DOCUMENTS"

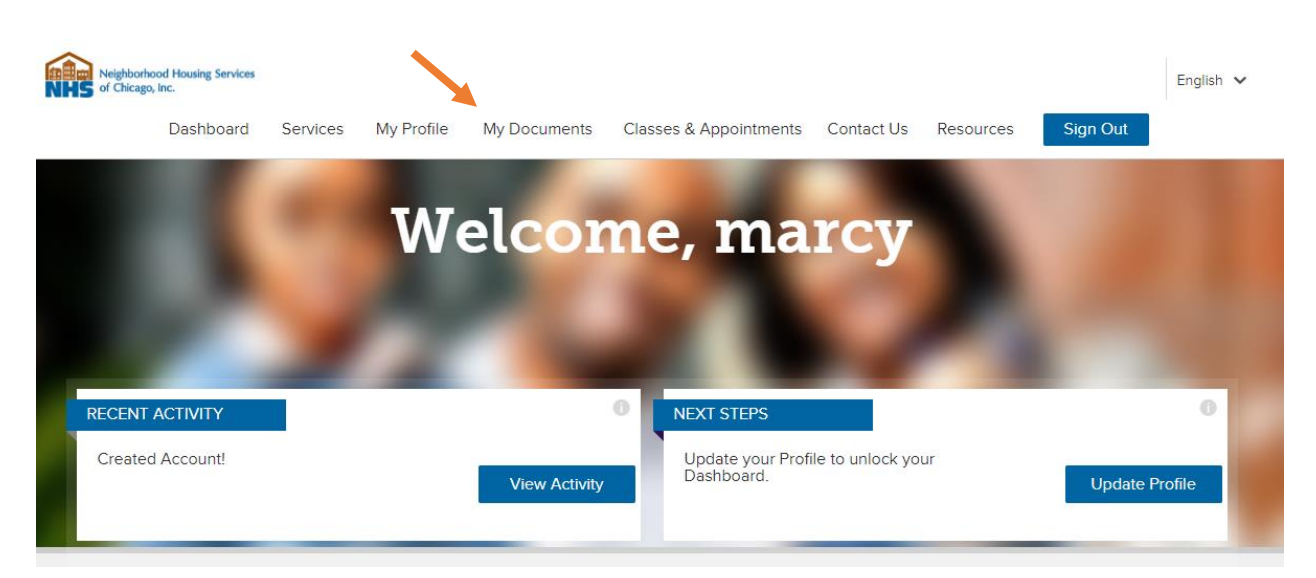

#### STEP 3

Click the "**CHOOSE FILE**" tab to locate the file/document to upload. The file to be uploaded can be stored on your computer, removable drive or mobile device (If you are using a mobile device to logon). If you are using a mobile devise, you may select the camera icon that appears when you click "**CHOOSE FILE**" to enable the camera. Snap a photo of your document and click "**ok**".

|   | Need to upload documents but don't have access to a scanner? Log into your account with your smartphone or tablet, and you can use your device's camera to take a picture of your documents to send them to us that way! |
|---|----------------------------------------------------------------------------------------------------|
|   | Choose File No file chosen<br>Maximum file size is 2 GB                                                                                                    |
|   | FILE UPLOAD - Allowed file types - doc, docx, ppt, pptx, pdf, jpg, png, xls, xlsx.                                                                                                    |
|   | Please note that Neighborhood Housing Services of Chicago reserves the right to request re-uploads of any documents that are unclear.                                                                                    |
|   | Select Document Type                                                                                                    |
| 2 | Select a Document Type / Seleccione un tipo de documento                                                                                                    |
|   | Upload                                                                                                    |

# How to UPLOAD DOCUMENTS TO YOUR NHS ONLINE ACCOUNT

#### STEP 3

Select the **Document Type** from drop down menu. *This allows for the document reviewer to quickly identify the file*. The Screenshot below shows document type drop-down values.

Please be sure to select the applicable document type for each document you upload.

| Bank Statement-Business / Estado de cuenta bancaria de negocios<br>Credit Report / Informe de crédito<br>Closing Disclosure                                                                                                    | oans Remaining: 0                                                                                                    |
|----------------------------------------------------------------------------------------------------|----------------------------------------------------------------------------------------------------|
| Investment Account Statement / Estado de cuenta de inversion<br>Pay Stubs / Prueba de ingresos<br>Bank Statements-Personal / Estado de cuenta bancaria personal<br>Profit & Loss Statement / Declaración de pérdidas & ganancias<br>Unemployment Income / Prueba de ingresos de desempleo                                                    | Training Center Contact Us My Profile Sign Out English 🗸                                                                                                    |
| Retirement or Pension Income / Documentación de pensión por jubilación<br>Social Security Award Letter / Carta de aprobación de Seguro Social<br>Tax Returns-Personal / Declaraciones de impuestos<br>W2<br>ID or Driver's License                                                                                                    |                                                                                                    |
| Alimony Income - Divorce Decree<br>Rent or Lease Agreements – Signed and dated<br>Tax Returns-Business/ Declaraciones de impuestos<br>Other / Otro<br>Consent to Receive Documents Electronically<br>Mortgage Pre-Approval / Pre-Aprobación para un Préstamo Hipotecario<br>Purchase and Sales Agreement / Contrato de Compraventa Ejecutado | st re-uploads of any documents that are unclear.                                                                                                    |
| Select a Document Type / Seleccione un tipo de documento                                                                                                    | v                                                                                                    |
| Upload<br>Buying a home requires a lot of paperwork. Thankfully you can easily ar<br>Chicago Homeownership Advisor, as well as see what documents they'n<br>home purchase transaction includes income statements, bank statement                                                                                                    | nd securely share documents with your Neighborhood Housing Services of<br>ve shared with you, with the click of a button! Typical documentation needed for a<br>ts, W-2s, etc. You will receive prompts on your <u>Dashboard</u> when documentation is |
| needed, as well as emails from your Homeownership Advisor with addit                                                                                                    | ional information regarding required documentation as necessary.                                                                                                    |

#### STEP 4

Click **"UPLOAD"** to upload the file. NOTE: You will follow this process for EACH document being uploaded.